## Create a Donation Page on your Website

Once logged into the Swell dashboard, follow these steps:

- 1. To create an event, click on the
- 2. Click Save
- 3. Click on the Event Name you would like to build/edit as your donation page

📽 Setup

4. Click on the

tab on the left

icon in the top right corner

5. Click on the

Branding icon

- a. Upload an Event Page Header Image
  - i. Size: 740x288 jpeg
  - ii. This image will be found on the top of the donation page
  - iii. These images can be created on a site like Canva (whatever you use)
- b. Logo Image
  - i. Size: 261x166 jpeg
  - ii. This image will be found in the top right corner of your donation page
- c. Email Header Image
  - i. Size: 550x135 jpeg
  - ii. This image will be found on the email receipts donors receive
- 6. Scroll all the way down and click Save changes

E Donation Page Settings

7. Click on the

icon

- This is where you will be able to customize and add features to your donation page (the preview page button in the right-hand corner will take you to your donation page - this is the link you will want to use)
- b. If you would like to add funds or categories to get credit for donations, make sure the gift crediting feature is turned on and edit the language to match

- Fundraisers
- 8. Click on the

tab on the left side

- a. This is where you would manually add funds or categories as fundraisers.
- b. Click on the **b** in the top right corner to add one
- c. Type in the information as first name, last name, email address, and click Save. For example, First Name: Swell Last Name: Fund
  - \$ Transactions
- 9. Click on the tab at the bottom on the left
  - a. This is where you are able to see all donations made
  - 🚼 in b. You can manually add a donation if you receive cash or check. Click the the top right corner and add the donor information. Click Save
  - in the top right corner to download an excel file with all of your c. Click on the transactions.